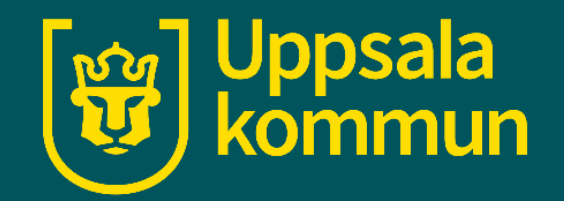

# Arbetsförmedlingens hemsida

Funk-IT Lyftet

23 februari 2022

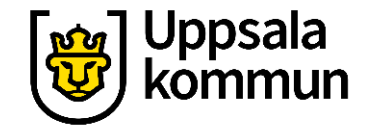

# Öppna webbläsaren

Tryck på webbläsaren för att komma ut på internet.

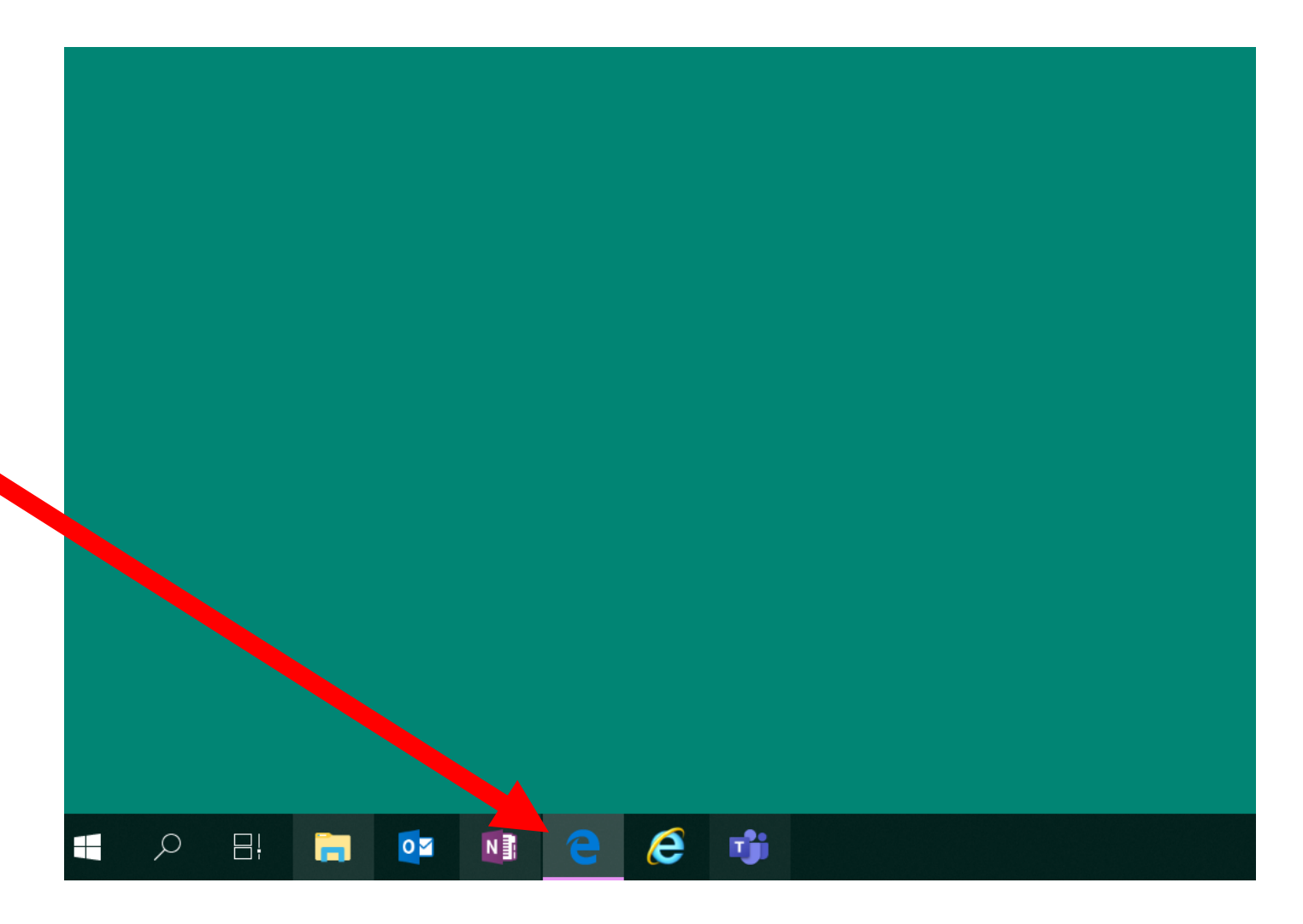

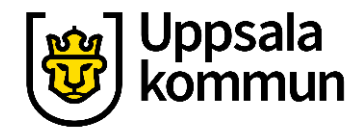

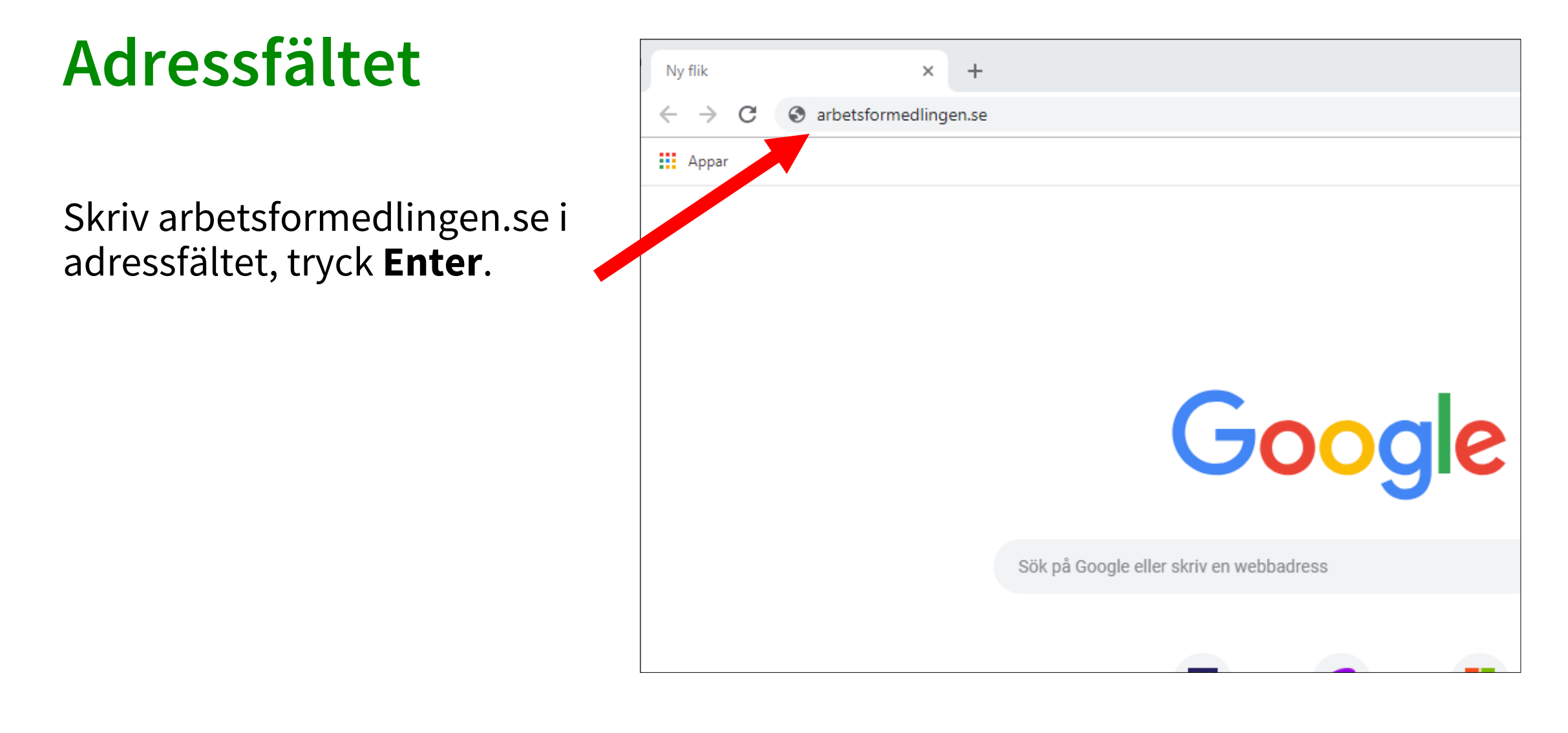

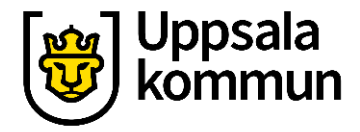

### Startsida

Detta är Arbetsförmedlingens startsida.

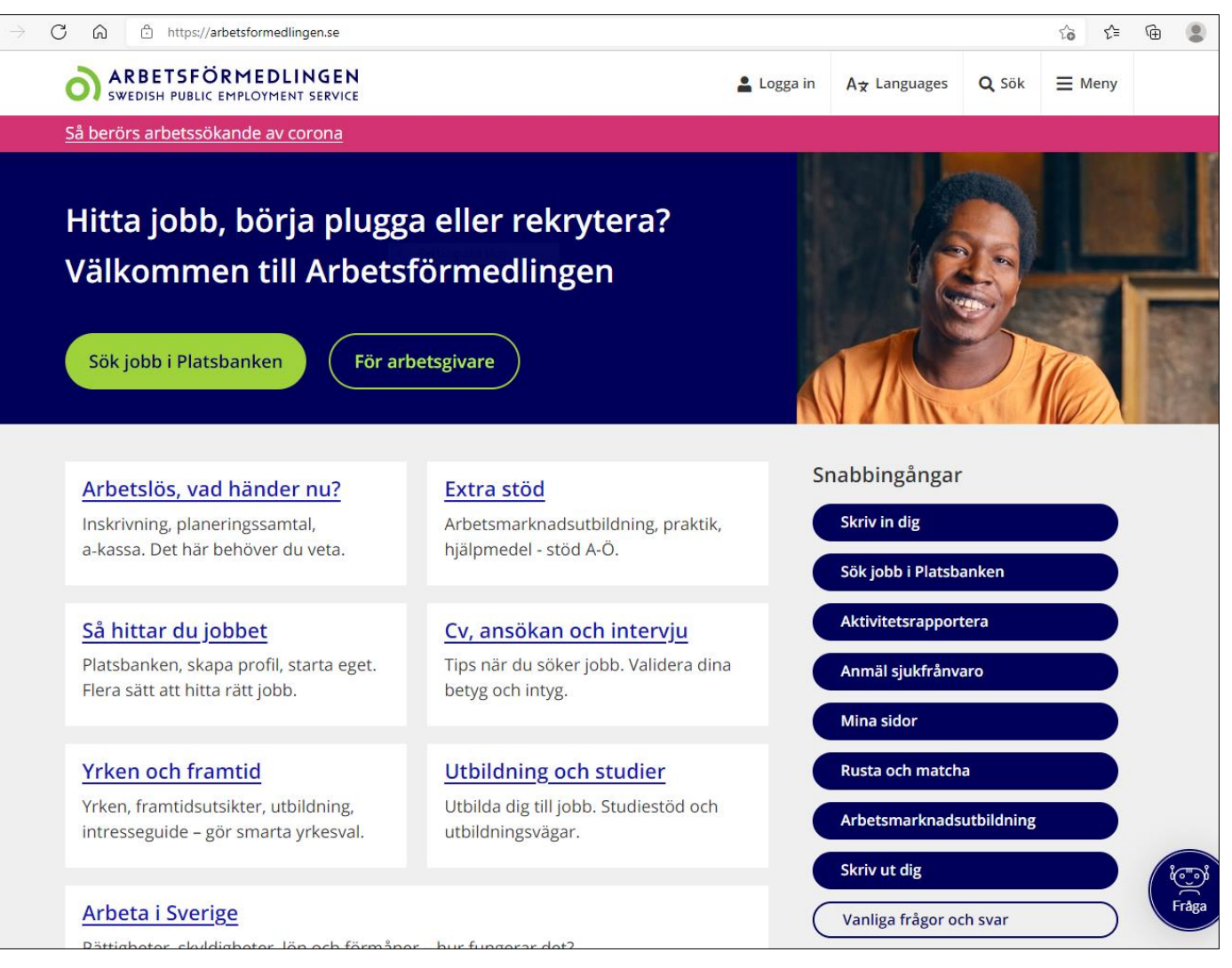

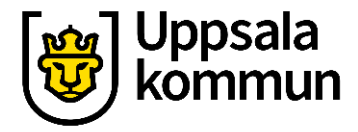

## Söka jobb

Vill du söka efter lediga jobb, tryck på Sök jobb i Platsbanken.

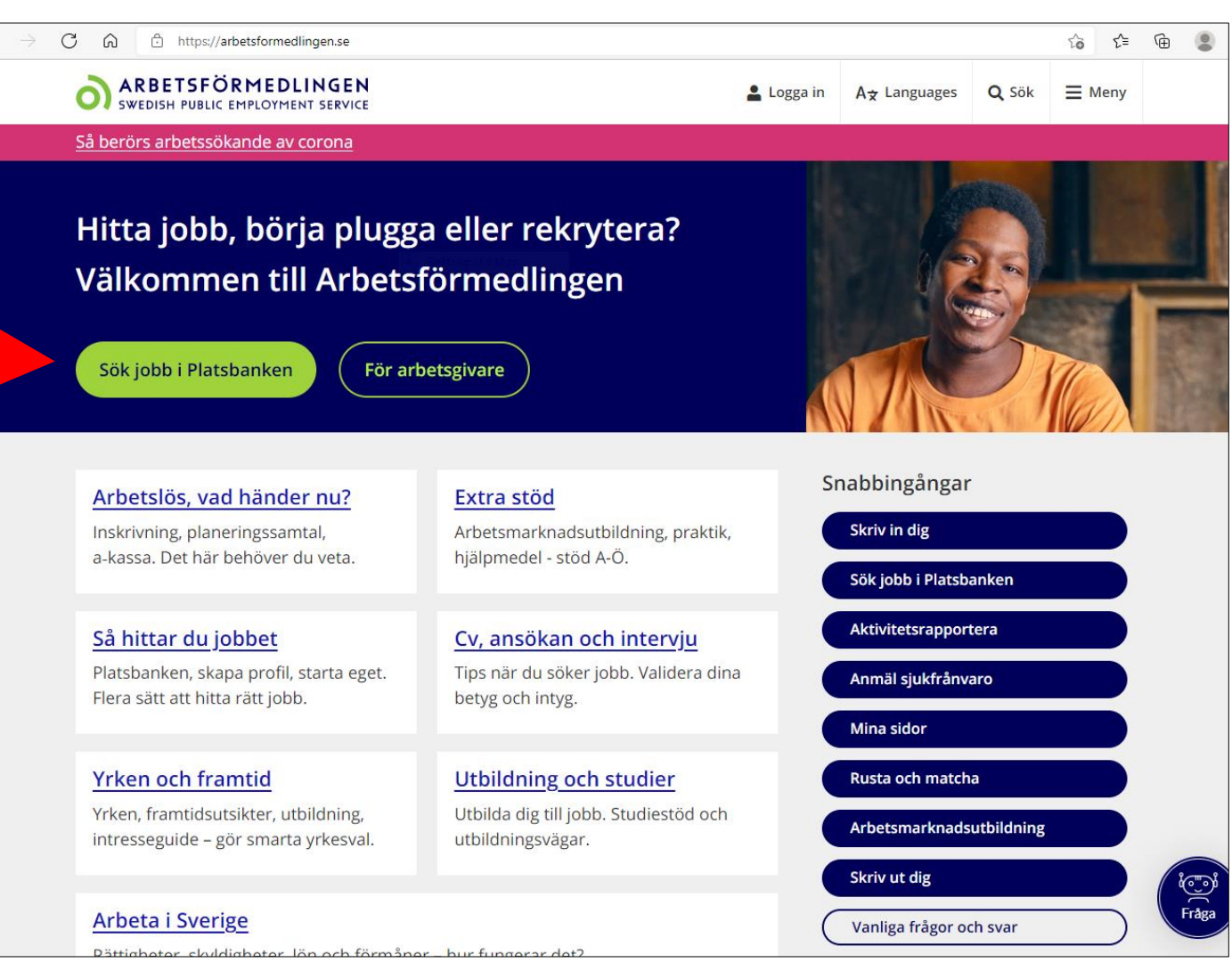

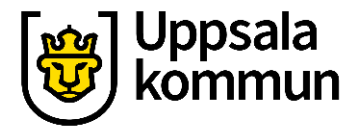

# Välj kommun

Skriv in vilken kommun eller region du vill jobba i.

Skriv till exempel Uppsala kommun.

Tryck på **Sök**.

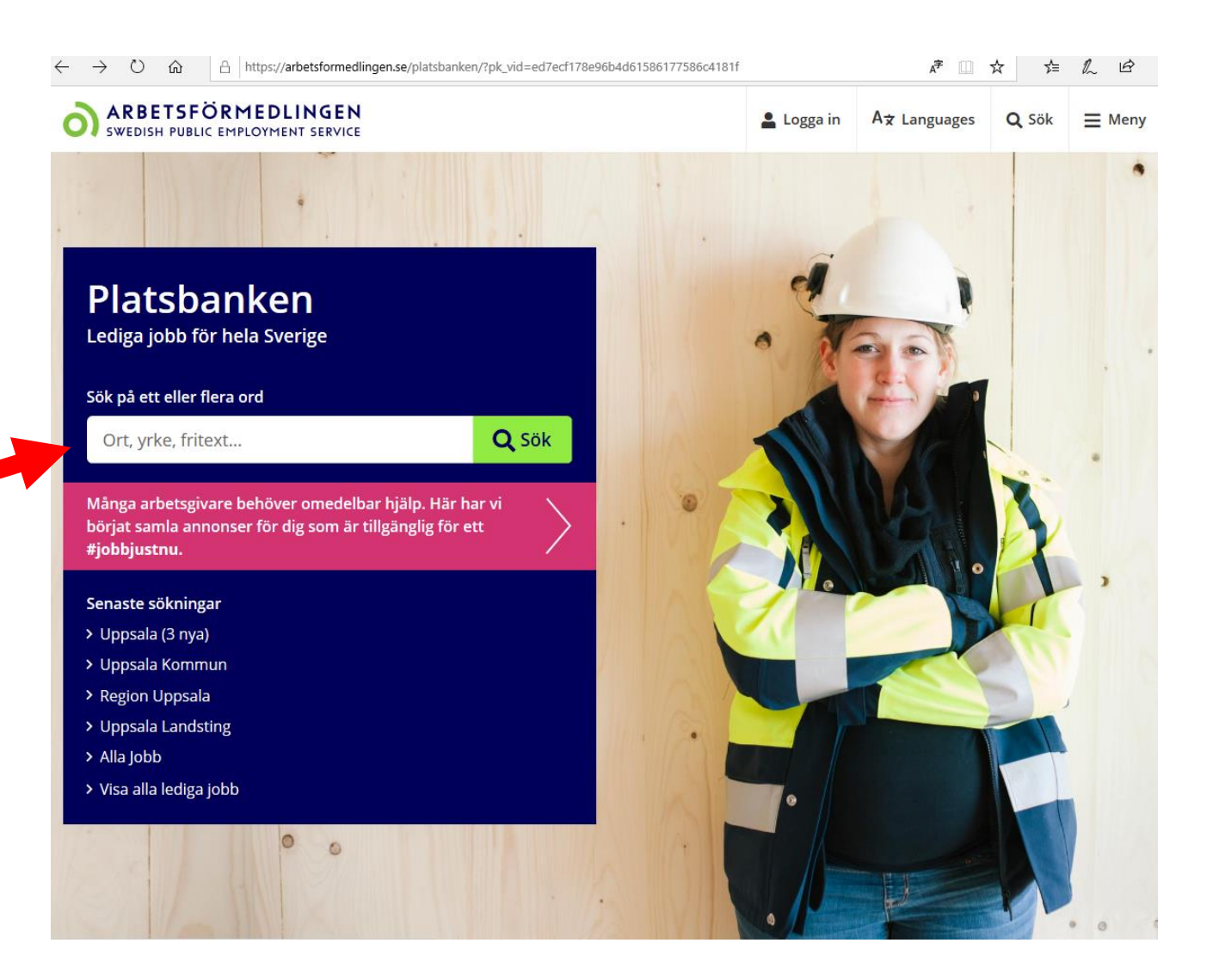

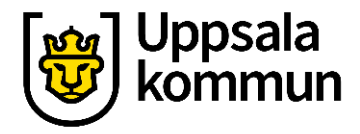

#### Urval

Du kan göra ett urval gällande:

- Ort
- Yrke
- Filter
- Bevaka
- Rensa

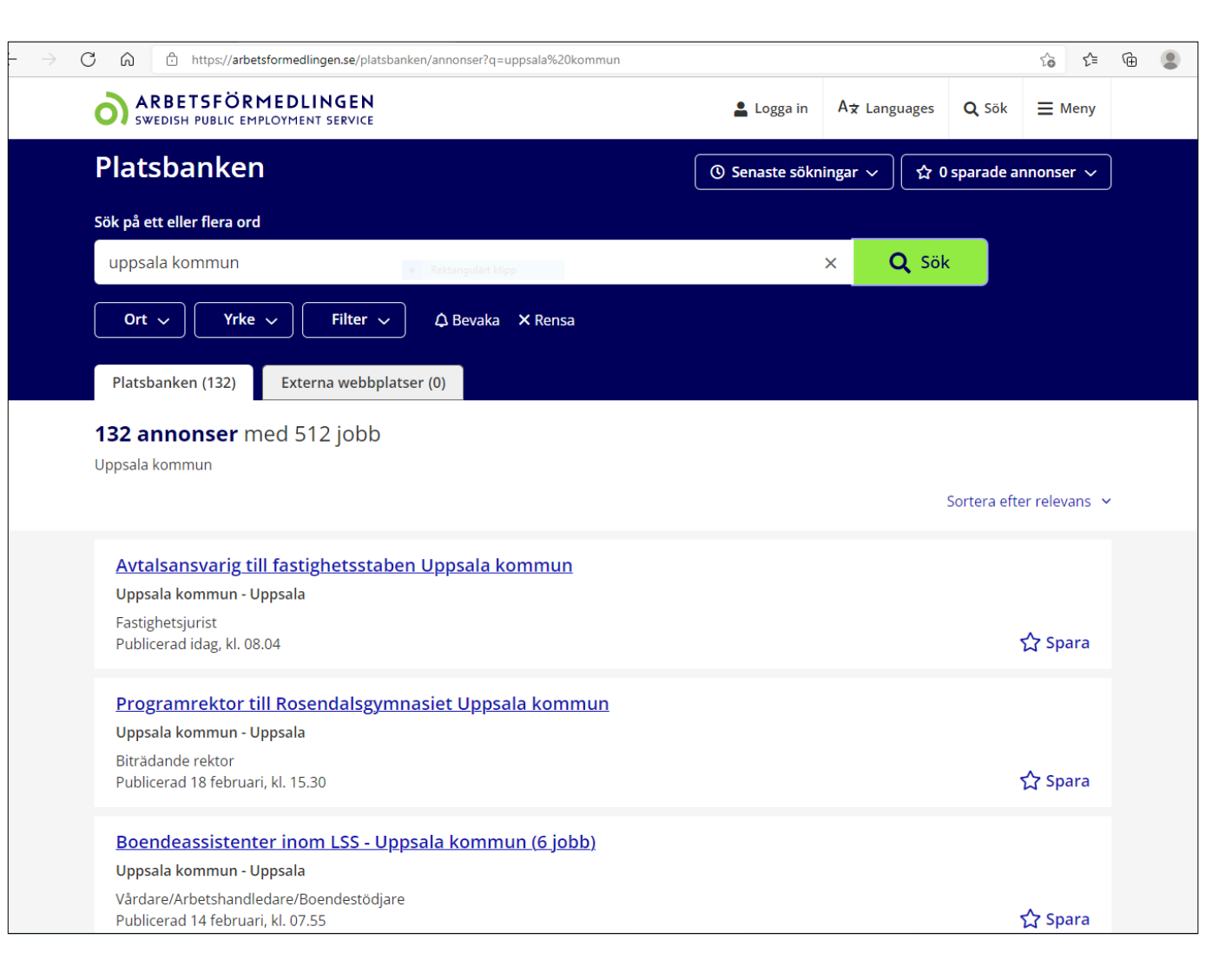

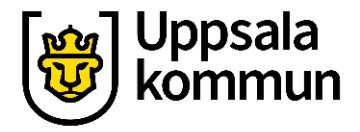

#### Yrke

Här har vi valt urval för **Yrke**.

Yrkesområden kommer upp.

| $\leftarrow \rightarrow$ | C 🞧 🕆 ht                                               | ttps://arbetsformedlingen.se/platsbanken/a                                                                                         | annonser?q=      | uppsala    |                 |                  |               | τœ         | ć≞ @ |
|--------------------------|--------------------------------------------------------|----------------------------------------------------------------------------------------------------|------------------|------------|-----------------|------------------|---------------|------------|------|
|                          | ARBET                                                  | SFÖRMEDLINGEN<br>UBLIC EMPLOYMENT SERVICE                                                                                          |                  | 💄 Logga in | A★ Langua       | ges <b>Q</b> Sök | <b>≡</b> Me   | ıy         |      |
|                          | Platsbanken                                            |                                                                                                    |                  |            | () Senaste sökn | ingar 🗸          | ☆ 0 sparade a | nnonser    | ~    |
|                          | Sök på ett eller                                       | flera ord                                                                                                    |                  |            |                 |                  |               |            |      |
|                          | uppsala                                                |                                                                                                    |                  |            |                 | ×Q               | Sök           |            |      |
|                          | Ort 🗸                                                  | Yrke 🔨 Filter 🗸                                                                                                    | 🗘 Bevaka         | × Rensa    |                 |                  |               |            |      |
|                          | Platsbanker                                            | Yrkesområden                                                                                                    | <u>Rensa</u>     |            |                 |                  |               |            |      |
|                          | <b>2 164 ann</b><br>Uppsala                            | Bygg och anläggning                                                                                                    | >                |            |                 |                  |               |            |      |
|                          |                                                        | Data/IT<br>Försälining, inköp, marknadsförir                                                                                       | י<br>א           |            |                 |                  | Sortera eft   | er relevar | s ¥  |
|                          | Betongar<br>Bang & Niel<br>Betongarbe                  | Hantverksyrken<br>Hotell, restaurang, storhushåll<br>Hälso- och sjukvård                                                           | >                |            |                 |                  |               |            |      |
|                          | Publicerad i<br>Snickare<br>Bang & Niel<br>Träarbetare | Industriell tillverkning<br>Installation, drift, underhåll<br>Kropps- och skönhetsvård<br>Kultur, media, design<br>Militärt arbete | ><br>><br>><br>> |            |                 |                  |               | Ƴ spar     | a    |
|                          | Sallén Elekt                                           | Naturbruk<br>Naturvetenskapligt arbete<br>Pedagogiskt arbete<br>Sanering och renhållning                                           | ><br>><br>>      |            |                 |                  |               |            |      |

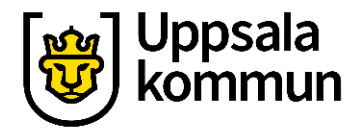

# Yrkesområden

#### Här har vi valt yrkesområde: Hotell, restaurang, storhushåll.

Alternativ på **Yrken** kommer upp.

|                                      | https://arb                                                                                                    | etsformedlingen.se/platsbank                                                                                    | en/annonser?q=u   | ippsala                                                                                                    |                     |              |              | τ₀ <b>τ</b> ≡ | (Ĥ |
|--------------------------------------|----------------------------------------------------------------------------------------------------|----------------------------------------------------------------------------------------------------|-------------------|----------------------------------------------------------------------------------------------------|---------------------|--------------|--------------|---------------|----|
| 0                                    | ARBETSFÖR<br>SWEDISH PUBLIC EN                                                                                                    | MEDLINGEN<br>MPLOYMENT SERVICE                                                                                  |                   |                                                                                                    | 💄 Logga in          | A★ Languages | <b>Q</b> Sök | <b>≡</b> Meny |    |
| Pla                                  | tsbanke                                                                                                    | n                                                                                                    |                   |                                                                                                    | ာ Senaste sökni၊    | ngar ∽ 🗘 û   | sparade an   | nonser 🗸      | )  |
| Sök på                               | å ett eller flera or                                                                                                    | ď                                                                                                    |                   |                                                                                                    |                     |              |              |               |    |
| upp                                  | osala                                                                                                    |                                                                                                    | Rektangulārt klip | p                                                                                                    | >                   | < 🔍 🔍 Sök    | ¢ .          |               |    |
| 0                                    | rt 🗸 Yrke                                                                                                    | e 🔨 Filter 🗸                                                                                                    | 🗘 Bevaka          | × Rensa                                                                                                    |                     |              |              |               |    |
| Plat                                 | Yrkes                                                                                                    | sområden                                                                                                    | <u>Rensa</u>      | Yrken                                                                                                    | <u>Rensa</u>        |              |              |               |    |
| <b>2 16</b><br>Uppsa                 | 4 ann Bygg<br>ila Chefe<br>Data/                                                                                                    | nistration, ekonomi, jurid<br>och anläggning<br>er och verksamhetsledar<br>(IT                                  | e >               | Valj alla yrken Bartendrar Croupierer och oddssätt Hotellreceptionister m.fl                                                     | tare m.fl.<br>1.    |              | Sortera efte | r relevans    | ~  |
| Be<br>Bai<br>Pul                     | etongar Hant<br>ng & Niel Hotel<br>tongarbe Hälso<br>blicerad i Indus                                                                                                    | igning, inkop, marknadsi<br>II <mark>, restaurang, storhushål</mark><br>Þ- och sjukvård<br>striell tillverkning | il >              | Hovmastare och servito     Kafé- och konditoribiträd     Kockar och kallskänkor     Köksmästare och sousch     Pizzabagare m.fl. | rer<br>den<br>hefer |              | ۲            | ☆ Spara       |    |
| <mark>Sn</mark><br>Bai<br>Trá<br>Pui | Instal<br>iickare Kropj<br>ng & Niel Kultu<br>aarbetare Militä<br>blicerad i Natu                                                                                                    | llation, drift, underhåll<br>ps- och skönhetsvård<br>ır, media, design<br>irt arbete<br>rbruk                   | ><br>><br>><br>>  | <ul> <li>Restaurang- och köksbit</li> <li>Storhushållsföreståndar</li> </ul>                                                     | träden m.fl.<br>re  |              | ٢            | な Spara       |    |
| <u>Se</u><br>Sal<br>Ins              | Index<br>Index<br>Index<br>Nature<br>Nature<br>N | rvetenskapligt arbete<br>gogiskt arbete<br>ring och renhållning                                                 | >                 |                                                                                                    |                     |              |              | A             |    |

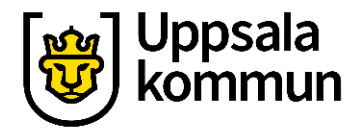

### Yrken

#### Här har vi valt yrket **Restaurang**och köksbiträden med flera.

|                            | https://arbetsformedlingen.se/platsbanken/ | annonser?q=u | ippsala%20kommun                   | tê tê @                  |
|----------------------------|--------------------------------------------|--------------|------------------------------------|--------------------------|
| Ort ~                      | • Yrke 🔺 🛛 Filter 🗸                        | 🗘 Bevaka     | × Rensa                            |                          |
| Platsbanke                 | Yrkesområden                               | <u>Rensa</u> | Yrken Rensa                        |                          |
|                            | Administration, ekonomi, juridik           | >            | 🗌 Välj alla yrken                  |                          |
| 132 anno                   | Bygg och anläggning                        | >            | 🗌 Bartendrar                       |                          |
| Uppsala komm               | Chefer och verksamhetsledare               | >            | Croupierer och oddssättare m.fl.   |                          |
|                            | Data/IT                                    | >            | Hotellreceptionister m.fl.         | Sortera efter relevans 🐱 |
|                            | Försäljning, inköp, marknadsföri           | ng >         | Hovmästare och servitörer          |                          |
| Avtalsan                   | Hantverksyrken                             | >            | 🗌 Kafé- och konditoribiträden      |                          |
| cala ko                    | Hotell, restaurang, storhushåll            | • >          | 🗌 Kockar och kallskänkor           |                          |
| Fastighetsju               | iulovård                                   | >            | Köksmästare och souschefer         |                          |
| Publicerad                 | Industriell tillverkning                   |              | Pizzabagare m.fl.                  | び Spara                  |
|                            | Installation, drift, underhåll             |              | Restaurang- och köksbiträden m.fl. |                          |
| Program                    | Kropps- och skönhetsvård                   | >            | Storhushållsföreståndare           |                          |
| Uppsala ko                 | Kultur, media, design                      | >            |                                    |                          |
| Biträdande<br>Publicerad   | Militärt arbete                            | >            |                                    | Spara                    |
| T ublicerau                | Naturbruk                                  | >            |                                    | W opene                  |
| Boendea                    | Naturvetenskapligt arbete                  | >            |                                    |                          |
| Unnsala ko                 | Pedagogiskt arbete                         | >            |                                    |                          |
| Vårdare/Ar                 | Sanering och renhållning                   | >            |                                    |                          |
| Publicerad                 | Socialt arbete                             | >            |                                    | ☆ Spara                  |
|                            | Säkerhetsarbete                            | >            |                                    |                          |
| <u>Inspektö</u>            | Tekniskt arbete                            | >            |                                    |                          |
| <u>jobb)</u><br>Uppsala ko | Transport                                  | >            |                                    |                          |
| Miljö- och h<br>Publicerad |                                            | Visa 1       | annons                             | ☆ Spara                  |

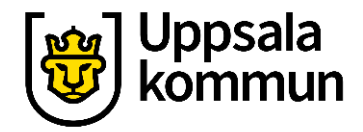

#### Antal träffar

#### Tryck på Visa 1 annons.

| Ort 🗸 🔍 Yrke 🥆 🛛 Filter 🗸                  | 🗘 Bevaka  | × Rensa                               |                    |                        |
|--------------------------------------------|-----------|---------------------------------------|--------------------|------------------------|
| Yrkesområden                               | Rensa     | Yrken                                 | Rensa              |                        |
| Administration, ekonomi, jur               | ridik >   | 🗌 Välj alla yrken                     |                    |                        |
| 132 anno Bygg och anläggning               | >         | Bartendrar                            |                    |                        |
| Uppsala komm Chefer och verksamhetsleda    | ire >     | Croupierer och o                      | oddssättare m.fl.  |                        |
| Data/IT                                    | >         | <ul> <li>Hotellreceptionis</li> </ul> | ster m.fl.         | Sortera efter relevans |
| Försäljning, inköp, marknads               | sföring > | Hovmästare och                        | servitörer         |                        |
| Avtalsans Hantverksyrken                   | >         | 🗌 Kafé- och kondito                   | oribiträden        |                        |
| Uppsala koj Hotell, restaurang, storhush   | åll ● >   | 🗌 Kockar och kallsk                   | känkor             |                        |
| Fastighetsju Hälso- och sjukvård           | >         | 🗌 Köksmästare och                     | n souschefer       |                        |
| Publicerad i Industriell tillverkning      | >         | <ul> <li>Pizzabagare m.fl.</li> </ul> |                    | ☆ Spara                |
| Installation, drift, underhåll             | >         | 🗹 Restaurang- och                     | köksbiträden m.fl. |                        |
| Programi Kropps- och skönhetsvård          | >         | Storhushållsföres                     | ståndare           |                        |
| Uppsala ko<br>Kultur, media, design        | >         |                                       |                    |                        |
| Biträdande<br>Rublicerad 1 Militärt arbete | >         |                                       |                    | Spara                  |
| Naturbruk                                  | >         |                                       |                    |                        |
| Roendeau Naturvetenskapligt arbete         | >         |                                       |                    |                        |
| Uppsala ko Pedagogiskt arbete              | >         |                                       |                    |                        |
| Vårdare/Ark Sanering och renhållning       | >         |                                       |                    |                        |
| Publicerad Socialt arbete                  | >         |                                       |                    | ☆ Spara                |
| Säkerhetsarbete                            | >         |                                       |                    |                        |
| Inspektől ktarbete                         | >         |                                       |                    |                        |
| jobb)<br>Transport                         | >         |                                       |                    |                        |
| Uppsala koi                                |           |                                       |                    |                        |

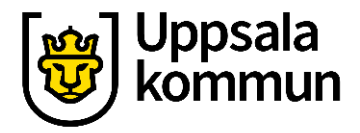

#### Annons

Nu visas annonsen som stämde överens med urvalet av yrkesområde och yrke.

Tryck på annonsen så kommer information upp om det lediga jobbet.

| $ \rightarrow$ $ m C$ $$ $$ $$ https://arbetsformedlingen.se/platsbanken/annonser?p=5:                                                                 | :tPox_ie4_X9X&q=uppsala%20ko                               | mmun           |             |                 | t₀ t=         | Ē |  |
|----------------------------------------------------------------------------------------------------|------------------------------------------------------------|----------------|-------------|-----------------|---------------|---|--|
| ARBETSFÖRMEDLINGEN<br>swedish public employment service                                                                                                |                                                            | 💄 Logga in     | A★ Language | es <b>Q</b> Sök | <b>≡</b> Meny |   |  |
| Platsbanken                                                                                                    |                                                            | 💿 Senaste sökn | ingar 〜 C   | ን 0 sparade a   | nnonser 🗸     | ] |  |
| Sök på ett eller flera ord                                                                                                    |                                                            |                |             |                 |               |   |  |
| uppsala kommun                                                                                                    |                                                            |                | × Q s       | Sök             |               |   |  |
| Ort 🗸 🔍 Yrke 🗸 Filter 🗸 🎝 Bevaka                                                                                                    | × Rensa                                                    |                |             |                 |               |   |  |
| Platsbanken (1) Externa webbplatser (0)                                                                                                    |                                                            |                |             |                 |               |   |  |
| <b>1 annons</b> med 15 jobb<br>Menade du <u>uppsala kommunikation (1</u> )?<br>Uppsala kommun, Restaurang- och köksbiträden m.fl.                      |                                                            |                |             | Sortera eft     | er relevans 🚿 |   |  |
| Måltidsbiträde Vikarieförmedlingen (15 jobb)<br>Uppsala kommun - Uppsala<br>Bespisningsbiträde/Skolmåltidsbiträde<br>Publicerad 21 februari, kl. 00.00 |                                                            |                |             |                 | ☆ Spara       |   |  |
|                                                                                                    | Visar <b>1-1</b> av 1 annonser<br><u>Visa 100 per sida</u> |                |             |                 |               |   |  |
| Lägg till yrke<br>+ Städare (1)<br>+ Kockar och kallskänkor (4)<br>+ Hela Hotell, restaurang, storhushåll (6)                                          |                                                            |                |             |                 |               |   |  |

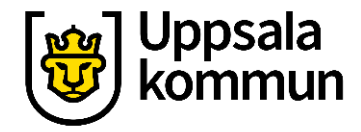

#### Ansök

Information om det lediga jobbet.

För att söka det lediga jobbet så tryck på Ansök här.

#### ← → Ů ŵ A https://arbetsformedlingen.se/platsbanken/annonser/23968121 産□☆ ☆ ℓ ピ … ARBETSFÖRMEDLINGEN SWEDISH PUBLIC EMPLOYMENT SERVICE 🟠 0 sparade jobb < Till sökresultatet 🏂 Uppsala ☆ Spara Måltidsbiträde Vikarieförmedlingen Sök jobbet Uppsala kommun Ansök senast 30 april (om 24 dagar) Bespisningsbiträde/Skolmåltidsbiträde Ange referens KSN-2020-00989 i Kommun: Uppsala din ansökan Ansök via arbetsgivarens Omfattning: Deltid webbplats Varaktighet: 3 - 6 månader Anställningsform: Tillsvidare- eller tidsbegränsad anställning Ansök här Antal jobb: 20 **Kvalifikationer** Arbetslivserfarenhet Krav Bespisningsbiträde/Skolmåltidsbiträde - erfarenhet efterfrågas Om jobbet Måltidsservice Vikarieförmedlingen Gillar du att arbeta i kök? Vi erbjuder en varierande, lärorik och givande anställning som vikarie på Uppsala kommun.

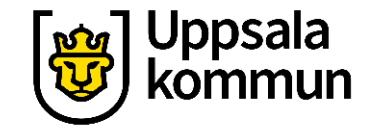

# Funk-IT Lyftet startade som ett samarbete mellan:

Post- och Telestyrelsen

Uppsala kommun, Vård - och omsorgsförvaltningen, Socialpsykiatrin och Arbete och bostad

**TIF-**Träffpunkternas intresseförening

Brukarrådet- Arbete och bostad

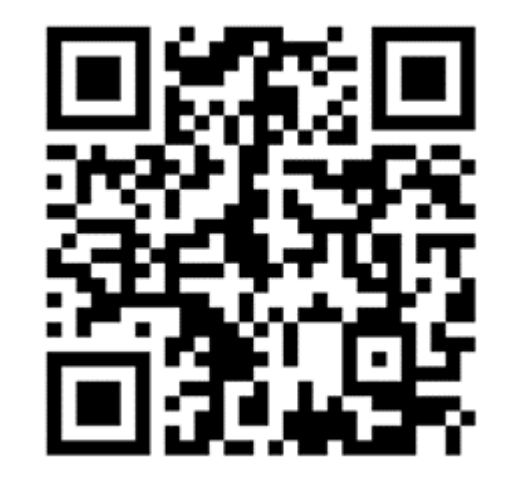

#### Funk-IT lyftets hemsida

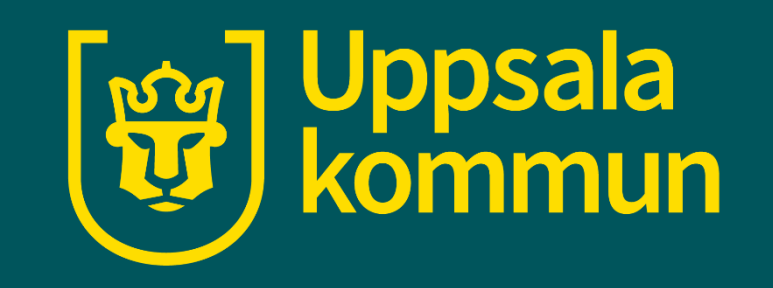